# **Creating Events With the Event Form**

Last Modified on 01/24/2023 12:19 pm PST

You need to sign in with a valid username/password to create an event. As the creator of an event, you may be performing either of these roles:

 The Scheduler with specific security permissions to save the event to the database and assign/request locations and resources

#### OR

• *The Requestor* with limited permissions to complete the event can expect, for example, that location and resource assignments (and the event itself) might be submitted to others for completion

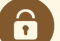

#### Security Note

System security determines whether you can create or request events. In addition, if your user does not have permission to view Contacts, the default scheduler for a location or resource may not display. Ask your system administrator if you're unable to perform any functions you think should be available to you.

## Accessing the Online Event Form

Take one of the following actions to start creating an event:

• Use the Event Form link in the top navigation bar

#### OR

• Use the Create an Event button on your 25Live home dashboard

#### OR

• Choose an option in the **Find Available Locations** area of the 25Live home dashboard to start from a required time or location, if that section is present

#### OR

• Select the Create event *if* icon in a <u>calendar view</u>, availability view, or search results

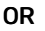

Use the Create an Event in this Location option in the More Actions menu when Viewing Location Details

### Copyright CollegeNET, Page 1

| Event Nam             | ie - Required 🧯 | )             |     |
|-----------------------|-----------------|---------------|-----|
| Event Title           | e for Publishe  | d Calendars   | ī   |
| Event Typ             | e - Required i  |               |     |
| Select an i           | tem 🗸           |               |     |
| Primary O             | rganization fo  | or this Event | (   |
| Search org            | janizations 🗸   | Remove        |     |
| Additional<br>Event i | Organization    | ı(s) for this |     |
| EDIT                  |                 |               |     |
| Create Orga           | nization        |               |     |
|                       |                 | $\bigcirc$    |     |
| Expected              | Head Count      | $\odot$       |     |
| Expected              | Head Count      | •             |     |
| Expected              | Head Count      | Preview Sa    | ive |
| Expected              | Cancel          | Preview Sa    | ive |

Use the Create an Event that uses this Resource option in the More Actions menu when Viewing Resource
 Details

## Stepping Through the Event Form

#### Note: Your Instance May Differ

Your event creation environment may not include all the sections and fields mentioned below, depending on how 25Live has been set up for your instance and security group.

Administrators may see a dropdown option to **Select any Config**. This allows switching between the different configurations set up in **System Settings** to display alternative fields, instructions, and so on.

#### In This Article:

1

- 1. Enter Basic Information
- 2. Enter Attendance Information and Description
- 3. Enter Date/Time Information About Your Event's First Occurrence
- 4. Optionally Choose How Your Event Repeats
- 5. Select Location(s)
- 6. Select Resource(s)
- 7. Attach File(s)
- 8. Enter Custom Attributes (If Displayed)
- 9. Select Contacts
- 10. Complete Categories, Requirements, Calendars, Comments, and Notes
- 11. Choose an Event State
- 12. Agree to Terms and Conditions
- 13. Select a Heading
- 14. Choose Post-Saving Options
- 15. Save Your Event

Security Tip: Switching Configurations As an Administrator

If you are an administrator, you may see a **Preview any configuration as an administrator** dropdown menu with which you can view different **Event Form configurations**. If you wish to turn off this ability for yourself or any other administrator, adjust setting Admin: 17 *Update User Group Configurations and Preferences* in the Series25 Group Administration tool.

## 1. Enter Basic Information

Enter an Event Name, Event Title, select an Event Type, and complete the Primary Organization. If any of these fields are required, they are labeled as such.

- Web calendars (if set up for your 25Live instance) and searches display the Event Name.
- Permissions determine which Event Types you can choose from. Your chosen Event Type determines some options that appear later in the form.
- Some fields in this section search ahead as you type in them.

| Event Name - Required                                            |
|------------------------------------------------------------------|
| Event Title                                                      |
| Event Type - Required Select an item                             |
| Primary Organization - Required<br>Search organizations ~ Remove |
| Additional Organizations                                         |
| Create Organization                                              |
| Image: Required fields are labeled on the Event Form.            |

You can Edit or Remove the Primary Organization or Secondary Organization if displayed. If you cannot find the right organization, use the **Create Organization** button, if you have security permissions to do so. A warning may appear if an organization's rating has restrictions. An organization rating may also prevent an event from being submitted.

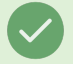

#### Tip: The Information Icon

Use the information () icon to view additional help and/or instructions for any field that displays it. Some help sections may be open to read by default, depending on your instance and configuration.

## 2. Enter Attendance Information and Description

- Expected Head Count
- Registered Head Count
  - 25Live can use the expected or registered head count to find locations that can hold your event.
- Event Description
  - The Event Description can appear on web calendars if you intend to publish your event.

|                   | cted         | Head (  | Count | <b>t</b> - Required   |             |        |   |   |
|-------------------|--------------|---------|-------|-----------------------|-------------|--------|---|---|
| Event Description |              |         |       |                       |             |        |   |   |
| File              | Inser        | t Table | View  | Format Tools          |             |        |   |   |
| 6                 | ${\diamond}$ | B I     | Ū     | <u>A</u> ~ <u>#</u> ~ | System Font | ∨ 12pt | ~ | 5 |
| Peri              | stere        | ed Head | d Cou | nt                    |             |        |   |   |
| rear              |              |         |       |                       |             |        |   |   |

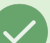

### Tip: Use the Left Side Navigation to Move Around

The Event Form features convenient side navigation to the left of the sections and fields.

| Event Type                |                                             |
|---------------------------|---------------------------------------------|
| Primary Organization      |                                             |
| Additional Organizations  | Event Type - Required                       |
| Expected Head Count       | Select an item 🗸                            |
| Registered Head Count     |                                             |
| Event Description         | Primary Organization (i)                    |
| Date and Time             | Search organizations 🗸 Remove               |
| Locations                 |                                             |
| Resources                 | Additional Organizations                    |
| Attached Files            | EDIT                                        |
| Comments                  |                                             |
| Confirmation Notes        | Create Organization                         |
| Internal Notes            | Expected Head Count                         |
| Event State               |                                             |
| Room Use Agreement        |                                             |
| Create Another and Relate | Registered Head Count                       |
|                           |                                             |
|                           |                                             |
| Image: Use the r          | havigation along the left side of the scree |
| mayab                     | atwoon soctions of the Event Form           |

## 3. Enter Date/Time Information About Your Event's First Occurrence

Specify the date and times of the first occurrence of the event. If your event occurs on multiple days, you'll describe how it repeats in the next section.

| Event Date and Time                       | - Required                                                                   |
|-------------------------------------------|------------------------------------------------------------------------------|
| Mon Jul 17 2023                           |                                                                              |
| All Day                                   |                                                                              |
| 12:00 am                                  |                                                                              |
| То:                                       |                                                                              |
| Mon Jul 17 2023                           |                                                                              |
| 11:59 pm                                  |                                                                              |
| This begins and ends                      | on the same day                                                              |
| (i) Warning: every sing date pickers.     | gle occurrence will now have the same duration you select from these initial |
| Duration:<br><b>23 Hours, 59 Minute</b> s | 5                                                                            |
|                                           | Image: Event Date and Time fields.                                           |

- All Day If checked, will set the event to take place over the entire day. Start and end time fields will be hidden.
  - Note: This option will only display if <u>Show All Day Toggle</u> is set to **Yes** in the security group's event form configurations.
- This event begins and ends on the same day When checked, this option will create a single occurrence of a multi-day event.
  - When the box is unchecked, you can choose an **End Date**, however, be aware that if this is a <u>repeating</u> event every subsequent occurrence will have the same multi-day duration.

| cup mile                                        |                                                    |     |                |           |         |
|-------------------------------------------------|----------------------------------------------------|-----|----------------|-----------|---------|
| 0                                               | Days                                               | 1   | Hours          | 0         | Minutes |
| Pre-Event T                                     | ime                                                | 1   |                |           |         |
| 0                                               | Days                                               | 6   | Hours          | 0         | Minutes |
| Post-Event                                      | Time                                               |     |                |           |         |
| 0                                               | Days                                               | 0   | Hours          | 30        | Minutes |
| lakedown T                                      | ime                                                |     |                | 1         |         |
| 0                                               | Days                                               | 0   | Hours          | 0         | Minutes |
| Reservation<br><b>Thu Apr 16</b><br>Reservation | Start:<br><b>6:00 pm</b><br>End:<br><b>9:30 pm</b> |     |                | dd- dd    | o total |
| Reservati                                       | on Duration:                                       | bbA | itional time i | s added i |         |

#### Tip: Added Additional Time is Indicated by the Icon

When editing an event, before you use the arrow icon to expand the Additional Time section, you can see if any additional time has already been saved for the event by looking at the bookmark icon ( $\square$ ) to see if it's filled in.

| ☐ Additional time                                                                | $\sim$ |
|----------------------------------------------------------------------------------|--------|
| The bookmark icon is empty when no time has been added.                          |        |
| Additional time                                                                  | $\sim$ |
| The icon is filled in when time has been added.                                  |        |
| Image: Additional Time added is indicated by the icon next to the section title. |        |
|                                                                                  |        |

If the event requires Setup/Pre-Event and/or Post-Event/Takedown time, fill in times for the number of days, hours, or minutes needed. The Event Form displays the Event Duration as well as the total Reservation Duration if you add additional time. See Adding Additional Time to Events.

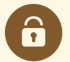

#### Security Note

System configuration and security determine whether you can use Setup, Pre-Event, Post-Event, and Takedown times for events. Ask your 25Live administrator if you're unable to perform functions you think should be available to you.

## 4. Optionally Choose How Your Event Repeats

If your event has more than one occurrence, select how the event repeats. 25Live allows you to create repeating events defined as either ad hoc/random dates or as a pattern (daily, weekly, monthly).

- Tap or click on dates on the calendar to create random (or ad hoc) repeat occurrences
  - You can also add additional, random dates after selecting and defining a pattern
- Or use the Repeating Pattern button to select the pattern type (including ad hoc dates) and complete its
  options, then use the Select Pattern button to save your choices

| Pattern Picker                                                |             |                 |                 | ×                     |
|---------------------------------------------------------------|-------------|-----------------|-----------------|-----------------------|
| How does this event repeat?                                   | Weekly 🌲    |                 |                 |                       |
| Repeats every                                                 |             |                 |                 |                       |
| week 🗘                                                        |             |                 |                 |                       |
| Repeats on<br>Sun Mon Tue Wi<br>Repeats through<br>Fri Dec 18 | ed 🗌 Thu 📄  | Fri 🛛 Sat       |                 |                       |
| ⊖Ends after 1                                                 | terations   |                 |                 |                       |
|                                                               |             |                 |                 | Cancel Select Pattern |
| Image: Choosing th                                            | e repeat pa | attern for your | event determine | s additional options. |

#### See Creating Repeating Events for details.

## Copyright CollegeNET, Page 6

If you need to remove all repeat occurrences, use the Repeating Pattern button then choose Does Not Repeat.

#### **View All Occurrences**

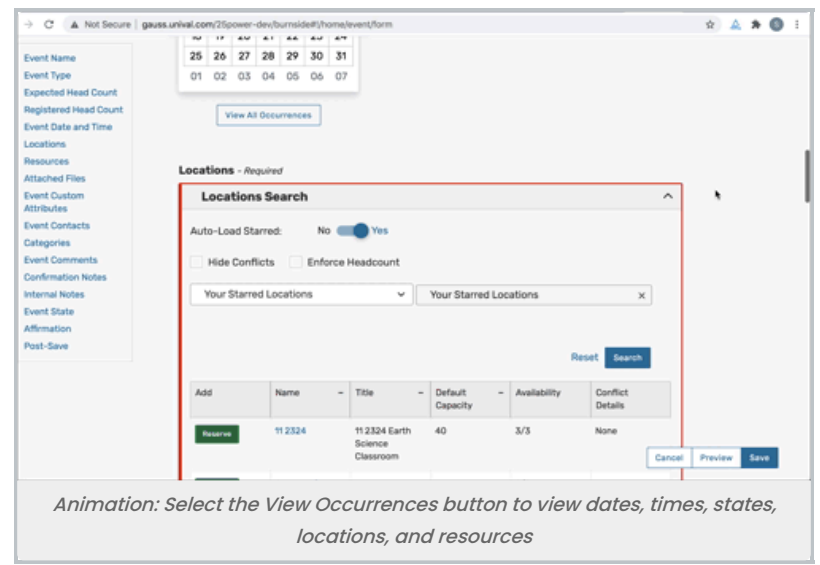

Using the View All Occurrences button, you can see a list of event occurrences with options to:

- · Include Only Missing Locations View only occurrences that don't have locations requested or reserved
- Include Only Missing Resources View only occurrences that don't have resources requested or reserved
- View Included View only occurrences that are marked to include in location and resource searches
  - By unchecking the *Include In Search* checkboxes in the list of occurrences, you can remove an occurrence from your location search to help find locations without conflicts for that date and time
- View All to return to the default view that shows all event occurrences

This view also gives you options for:

- Adjusting occurrence Times
- Adding a Comment to each occurrence
- Changing the State to Active or Cancelled
- Using the Remove button for occurrences

## 5. Select Location(s)

#### Tip: Location and Resource Section Can Collapse

To help you view information more efficiently, you can expand or collapse the Location and Resource sections.

| Locations Search               | ~ |  |
|--------------------------------|---|--|
|                                |   |  |
| Resources 🕕                    |   |  |
| Resources Search               | 8 |  |
| Attached Eiles                 |   |  |
|                                |   |  |
| Upload a file                  |   |  |
| Custom Attributes 🕕            |   |  |
| Add a Custom Attribute         |   |  |
| Contact Roles for this Event 🕕 |   |  |
| Requestor Scheduler            |   |  |
| service25 🔅 🗸 V                |   |  |
| Create New Contact             |   |  |
| Categories 🕕                   |   |  |
| EDIT                           |   |  |
| Publish to Calendar 🕠          |   |  |
|                                |   |  |

You can choose whether to **Auto-Load Starred** searches or not. It's often easier to start with a <u>Saved Search</u>, or you can perform a search for suitable locations by location name.

- If performing a keyword search, use the **Search Filters** dropdown to add additional search parameters, such as Categories, Features, Layouts, and Capacity
- Check the Hide Locations with Conflicts or Enforce Headcount boxes to narrow the results
  - These options are checked by default and will remember your setting to check or uncheck them
- To use SeriesQL for an advanced search, start typing two colons ::

As you search, 25Live checks for the availability of location(s) at your specified dates/times.

#### Tip: If You Don't See Your Desired Location

The location may have an <u>assignment window</u> configured for it in the <u>Series25 Group Administration tool</u> that enforces a specific period of time before which you must request a location ahead.

- Use the Conflict Details link to view more information about location conflicts
- The links on location names allow you to view location details

Tip: The Event Form Can Search by Capacity

The Default Capacity field is now primarily displayed in the Event Form location search results and can be used when enforcing headcount in order to make it more useful when searching for <u>socially distanced</u> layouts and locations.

### Copyright CollegeNET, Page 8

| Hide Conf            | licts 🗸 Enfo | orce Headcount                                       |      | Checkboz<br>narrow or<br>results | kes can<br>r filter |
|----------------------|--------------|------------------------------------------------------|------|----------------------------------|---------------------|
| ALL LOCAT            | TIONS 😭      | ~                                                    | ALLL | OCATIONS                         | ×                   |
|                      |              |                                                      |      |                                  | Reset Search        |
| Reserve              | ARTS 108     | Davis Arts<br>Center - Art<br>Studio Room<br>108     | 7    | 1/1                              | None                |
| Reserve              | ARTS 109     | Davis Arts<br>Center - Art<br>Studio Room<br>109     | 7    | 1/1                              | None                |
| Reserve<br>Available | ARTS 110     | Davis Arts<br>Center - Art<br>Studio Room<br>110     | 2    | 0/1                              | Conflict Detail:    |
| Reserve              | ARTS 200     | Davis Arts<br>Center -<br>Rehearsal Hall<br>Room 200 | 5    | 1/1                              | None                |
| Reserve              | ARTS 201     | Davis Arts<br>Center -<br>Rehearsal Hall             | 50   | 1/1                              | None                |
| Return to Top        | •            |                                                      |      |                                  |                     |

If a location is available to **Reserve**, a green button is displayed. For locations that need extra approvals or permissions (such as ones that can only be requested or have conflicts), an olive-colored button displays. You may choose one or more available locations for your event. A selected location appears as a pending assignment in event details and in the location availability grid until you save the event.

#### Location Occurrence Editing

25Live allows you to adjust settings per occurrence for each requested or reserved location. After adding a location, the reserved/requested item appears below the search (which you can collapse). For events with a single occurrence, location details can be edited directly on the tile. For events with multiple occurrences, use the **View Occurrences** link to add instructions, specify layouts, and additional options.

| 🛭 ARTS 102 | Davis Arts Center -   | Practice Room 2 | Capacity: | 5           |              | 公          |
|------------|-----------------------|-----------------|-----------|-------------|--------------|------------|
| Date       | Time                  | Conflicts       | Shared    | Layout      | Instructions | Attendance |
| Fri Oct 08 | 12:00 pm -<br>1:00 pm |                 |           | As Is (5) 🌲 |              |            |
| Remove     | View Occurrences      |                 |           |             |              |            |
|            | Image                 | : Viewing t     | he locat  | tion occurr | ence.        |            |

See Adjusting and Editing Individual Event Occurrences for more detail.

| ou may select<br>currences se<br>Include Only 1 | which occur<br>lected below | rences to be included i | in your availability check | s and searches. Add | ing an item in se | earch will only add i                                                    | t for the |
|-------------------------------------------------|-----------------------------|-------------------------|----------------------------|---------------------|-------------------|--------------------------------------------------------------------------|-----------|
| Include In<br>Search                            | Dates                       | Times                   | Comment                    | State               | Locations         | Resources                                                                | Remove    |
|                                                 | Wed<br>Jul 14               | 9:00 am                 |                            | Active \$           | 9 AC 107          | AV - DVD<br>Player                                                       | Remove    |
|                                                 | Thu<br>Jul 15               | 9:00 am<br>10:00 am     |                            | Active \$           |                   | <ul> <li>AV - Blu-ray<br/>Player</li> <li>AV - DVD<br/>Player</li> </ul> | Remove    |
|                                                 | Fri<br>Jul 16               | 9:00 am                 |                            | Active \$           | 9 AC 107          | AV - DVD<br>Player                                                       | Remove    |
|                                                 |                             |                         |                            |                     |                   |                                                                          | Clos      |

If you would like to set different locations for different dates, you can select only the occurrences you want to include for each location. For example, if the event repeats every Tuesday, Wednesday, and Thursday and you want to set a specific location for the Tuesday/Thursday occurrences, check only those dates, then use the **Search** button to reserve for just the selected dates.

#### **Customization Note**

Depending on how your 25Live environment has been configured, assigning a location to your event may automatically assign the "Location Scheduler" to the Scheduler contact role for the event, or a Default Scheduler may be assigned based on your security group. (The Location Scheduler is one of the fields available to edit inline in the Location Details view in 25Live.)

Your institution's business processes determine how you can proceed with submitting your event request when the event is auto-assigned another scheduler. If your user does not have permissions to view Contacts, some roles may not display.

#### Ensuring All Occurrences Have Locations and Resources

| Please enter a value for required fields (Locations). Click | < 'View All Occurrences' to find d | lates with a missing location.                    |
|-------------------------------------------------------------|------------------------------------|---------------------------------------------------|
| Resources - Required                                        |                                    |                                                   |
| Resources Search                                            | entions and /or l                  |                                                   |
| Auto-Load Starred: No Yes                                   | a reminde                          | er will request you enter<br>for all occurrences. |
| Saved Searches (optional)                                   | ∽ av                               | ×                                                 |
|                                                             | i Hint! Type :: to use Serie       | esQL.                                             |
| Image: A message displays when re                           | equired locations and/o            | or resources are missing from                     |
|                                                             | occurrences.                       |                                                   |

If the Event Form Configuration set up for your 25Live user requires a location and/or resource, you will need to set one for each event occurrence. If not, you may see a warning prompting you to do so.

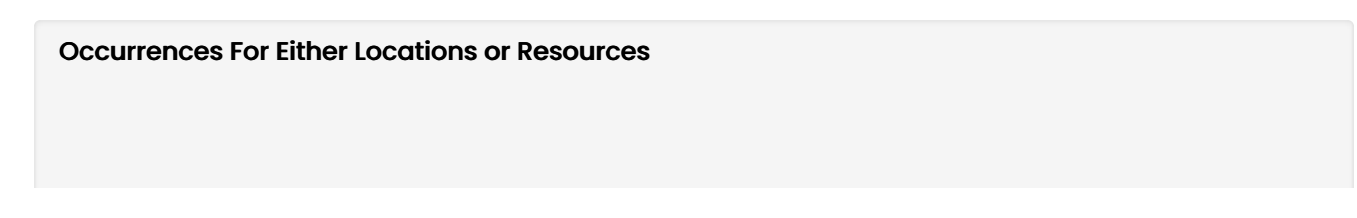

| 25    | 26      | 27                                                         |                                                                                                    |             |                                                                                                    |                                                                                                    |                                                                                                    |                                                                                                    |                                                                                                    |                                                                                                    |                                                                                                    |                                                                                                    |                                                                                                    |                                                                                                    |                                                                                                    |                                                                                                    |
|-------|---------|------------------------------------------------------------|----------------------------------------------------------------------------------------------------|-------------|----------------------------------------------------------------------------------------------------|----------------------------------------------------------------------------------------------------|----------------------------------------------------------------------------------------------------|----------------------------------------------------------------------------------------------------|----------------------------------------------------------------------------------------------------|----------------------------------------------------------------------------------------------------|----------------------------------------------------------------------------------------------------|----------------------------------------------------------------------------------------------------|----------------------------------------------------------------------------------------------------|----------------------------------------------------------------------------------------------------|----------------------------------------------------------------------------------------------------|----------------------------------------------------------------------------------------------------|
|       |         | £1                                                         | 28                                                                                                   | 29          | 30                                                                                                    | 31                                                                                                    |                                                                                                    |                                                                                                    |                                                                                                    |                                                                                                    |                                                                                                    |                                                                                                    |                                                                                                    |                                                                                                    |                                                                                                    |                                                                                                    |
| 01    | 02      | 03                                                         | 04                                                                                                   | 05          | 06                                                                                                    | 07                                                                                                    |                                                                                                    |                                                                                                    |                                                                                                    |                                                                                                    |                                                                                                    |                                                                                                    |                                                                                                    |                                                                                                    |                                                                                                    |                                                                                                    |
|       |         |                                                            |                                                                                                    |             |                                                                                                    |                                                                                                    | J                                                                                                    |                                                                                                    |                                                                                                    |                                                                                                    |                                                                                                    |                                                                                                    |                                                                                                    |                                                                                                    |                                                                                                    |                                                                                                    |
|       |         | and All                                                    | Ones                                                                                                 |             |                                                                                                    |                                                                                                    |                                                                                                    |                                                                                                    |                                                                                                    |                                                                                                    |                                                                                                    |                                                                                                    |                                                                                                    |                                                                                                    |                                                                                                    |                                                                                                    |
|       | -       |                                                            |                                                                                                    |             |                                                                                                    |                                                                                                    |                                                                                                    |                                                                                                    |                                                                                                    |                                                                                                    |                                                                                                    |                                                                                                    |                                                                                                    |                                                                                                    |                                                                                                    |                                                                                                    |
|       |         |                                                            |                                                                                                    |             |                                                                                                    |                                                                                                    |                                                                                                    |                                                                                                    |                                                                                                    |                                                                                                    |                                                                                                    |                                                                                                    |                                                                                                    |                                                                                                    |                                                                                                    |                                                                                                    |
| 1     |         |                                                            |                                                                                                    |             |                                                                                                    |                                                                                                    |                                                                                                    |                                                                                                    |                                                                                                    |                                                                                                    |                                                                                                    |                                                                                                    |                                                                                                    |                                                                                                    |                                                                                                    |                                                                                                    |
| Locat | tions   | - me                                                       | quirec                                                                                               | ,           |                                                                                                    |                                                                                                    |                                                                                                    |                                                                                                    |                                                                                                    |                                                                                                    |                                                                                                    |                                                                                                    |                                                                                                    |                                                                                                    |                                                                                                    |                                                                                                    |
| L     | oca     | tion                                                       | s Se                                                                                                 | arch        | 1                                                                                                    |                                                                                                    |                                                                                                    |                                                                                                    |                                                                                                    |                                                                                                    |                                                                                                    | ^                                                                                                    | •                                                                                                    |                                                                                                    |                                                                                                    |                                                                                                    |
| Aut   | 0-1.04  | ed Sta                                                     | wred                                                                                                 |             | No                                                                                                    |                                                                                                    | Ves.                                                                                                    |                                                                                                    |                                                                                                    |                                                                                                    |                                                                                                    |                                                                                                    |                                                                                                    |                                                                                                    |                                                                                                    |                                                                                                    |
| 400   | 0-206   | 10 0 0                                                     | 1100                                                                                                 |             |                                                                                                    |                                                                                                    |                                                                                                    |                                                                                                    |                                                                                                    |                                                                                                    |                                                                                                    |                                                                                                    |                                                                                                    |                                                                                                    |                                                                                                    |                                                                                                    |
|       | Hide    | Confl                                                      | licts                                                                                                |             | Enfo                                                                                                    | rce l                                                                                                    | leadcount                                                                                                    |                                                                                                    |                                                                                                    |                                                                                                    |                                                                                                    |                                                                                                    |                                                                                                    |                                                                                                    |                                                                                                    |                                                                                                    |
|       |         |                                                            |                                                                                                    |             |                                                                                                    |                                                                                                    |                                                                                                    |                                                                                                    |                                                                                                    |                                                                                                    |                                                                                                    |                                                                                                    |                                                                                                    |                                                                                                    |                                                                                                    |                                                                                                    |
|       | Your S  | Starre                                                     | d Lo                                                                                                 | cation      | 15                                                                                                    |                                                                                                    | ~                                                                                                    | Your Starred                                                                                                    | Loca                                                                                                    | ations                                                                                                    | >                                                                                                    | ¢                                                                                                    |                                                                                                    |                                                                                                    |                                                                                                    |                                                                                                    |
|       |         |                                                            |                                                                                                    |             |                                                                                                    |                                                                                                    |                                                                                                    |                                                                                                    |                                                                                                    |                                                                                                    |                                                                                                    | _                                                                                                    |                                                                                                    |                                                                                                    |                                                                                                    |                                                                                                    |
|       |         |                                                            |                                                                                                    |             |                                                                                                    |                                                                                                    |                                                                                                    |                                                                                                    |                                                                                                    |                                                                                                    |                                                                                                    |                                                                                                    |                                                                                                    |                                                                                                    |                                                                                                    |                                                                                                    |
|       |         |                                                            |                                                                                                    |             |                                                                                                    |                                                                                                    |                                                                                                    |                                                                                                    |                                                                                                    |                                                                                                    | Reset Search                                                                                                    |                                                                                                    |                                                                                                    |                                                                                                    |                                                                                                    |                                                                                                    |
| Ad    | d       |                                                            | N                                                                                                    | iame        |                                                                                                    | -                                                                                                    | Title -                                                                                                    | Default                                                                                                    | -                                                                                                    | Availability                                                                                                    | Conflict                                                                                                    |                                                                                                    |                                                                                                    |                                                                                                    |                                                                                                    |                                                                                                    |
|       |         |                                                            |                                                                                                    |             |                                                                                                    |                                                                                                    |                                                                                                    | Capacity                                                                                                    |                                                                                                    |                                                                                                    | Details                                                                                                    |                                                                                                    |                                                                                                    |                                                                                                    |                                                                                                    |                                                                                                    |
|       | leserve |                                                            | 1                                                                                                    | 12324       |                                                                                                    |                                                                                                    | 11 2324 Earth<br>Science                                                                                                    | 40                                                                                                    |                                                                                                    | 3/3                                                                                                    | None                                                                                                    |                                                                                                    |                                                                                                    |                                                                                                    |                                                                                                    |                                                                                                    |
|       |         |                                                            |                                                                                                    |             |                                                                                                    |                                                                                                    | Creation Collins                                                                                                    |                                                                                                    |                                                                                                    |                                                                                                    |                                                                                                    | Cancel                                                                                                    | Previ                                                                                                    |                                                                                                    | - seve                                                                                                    |                                                                                                    |
|       | Local   | Locations Locations Locations Auto-Loc Hide Your 1 Add Add | C1 C2 C3<br>View AI<br>Locations - Re<br>Location<br>Auto-Load St<br>Hide Conf<br>Your Starre<br>Add | C1 02 03 04 | C1 02 03 04 05 View Al Documento Locations - Required Locations Search Auto-Load Starred: Hide Conflicts Your Starred Location Add Name Reserve 912324 | 01     02     03     04     05     06       View Al Occurrences       Locations - Required       Locations Search       Auto-Load Starred:     Ni       Hide Conflicts     Enfor       Your Starred Locations       Add     Name       Iterations     112324 | O     Q2     Q3     Q4     Q5     Q6     Q7       View At Docurrence       Locations - Required       Locations Search       Auto-Load Starred:     No       Wide Conflicts     Enforce M       Vour Starred Locations       Add     Name       Add     Name       Texanor     312324 | 01       02       03       04       05       05       07         View AI Occurences         Locations - Arequired         Locations Search         Auto-Load Starred:       No       Vis         Hide Conflicts       Enforce Headcount         Your Starred Locations       ~         Add       Name       Title         Materia       11 2324       11 2324 Earth<br>Science<br>Classroom | Ot         Oz         O 3         O 4         O 5         O 7           View At Docurrence         View At Docurrence         View At Docurrence           Locations - Required         Locations Search         Auto-Load Starred:         No         Ves           Hide Conflicts         Enforce Headcount         Vour Starred         Vour Starred           Add         Name         Title         Ordinatic<br>Capacity           Add         Name         Title         Ordinatic<br>Capacity           Beience         112324         112324 Earth         40 | Color       Color       Color         View At Decurrences    Locations - Angulant Locations Search          Auto-Load Starred:       No         Auto-Load Starred:       No         Wide Conflicts       Enforce Headcount         Your Starred Locations       Your Starred Locations         Add       Name       Tible       Default         Add       Name       Tible       Default         Reserve       112324       112324 Earth       40 | O         O         O | U       Q2       Q3       Q4       Q5       Q6       Q7         View All Decurrences         Locations Search         Auto-Load Starred:       No       No       No         Hide Conflicts       Enforce Headcount       Your Starred Locations       >         Your Starred Locations       ~       Your Starred Locations       >         Add       Name       T56       Default       Default         Add       Name       T56       Default       Conflict         Excerve       112324       112324 Earth       40       3/3       None | U         02         03         04         05         05         07           View A1 Docurrence         View A1 Docurrence         View A1 Docurrence         View A1 Docurrence         View A1 Docurrence           Locations Search           Auto-Load Starred         No         Ves         View A1 Docurrence           Hide Conflicts         Enforce Headcount         Vour Starred Locations         ×           Vour Starred Locations         V         Your Starred Locations         ×           Add         Name         Title         Diffault         Availability         Dorficit           Reset         Science         Diffault         AV3         Nore | U         02         03         04         05         06         07           View All Decurrences   Locations Search           Auto-Load Starred:         No         No | U       Q2       Q3       Q4       Q5       Q6       Q7         View All Decurrences         Locations Search         Auto-Load Starred:       No       No       No       No         Hide Conflicts       Enforce Headcount       Your Starred Locations       X       No         Add       Name       T56       Default       Default       Default       Default         Add       Name       T56       Default       Availability       Conflict       Default         Numere       112324       112324       40       3/3       Nore | U         02         03         04         05         05         07           View At Docurrences   Locations - Angulated Locations Search           Auto-Load Starred:         No         No         No         No         No         No         No         No         No         No         No         No         No         No         No         No         No         No         No         No         No         No         No         No         Search         No         Search         No         Search         Search         Search         Search         No         Search         Search |

You can include or exclude occurrences from your location and/or resource searches by opening the **View All Occurrences** display in the event date and time section of the event form. You can also see the list of event occurrences with options to:

- Include Only Missing Locations View only occurrences that don't have locations requested or reserved
- Include Only Missing Resources View only occurrences that don't have resources requested or reserved
- View Included View only occurrences that are marked to include in location and resource searches.
  - By unchecking the *Include In Search* checkboxes in the list of occurrences, you can remove an occurrence from your location search to help find locations without conflicts for that date and time
- View All to return to the default view that shows all event occurrences

This view also gives you options for:

- Adjusting occurrence Times
- Adding a Comment to each occurrence
- Changing the State to Active or Cancelled
- Remove occurrences

## 6. Select Resource(s)

You can choose whether to **Auto-Load Starred** searches or not. It's often easier to start with a <u>Saved Search</u>, or you can perform a search for suitable resources by name.

- If performing a keyword search, use the **Search Filters** dropdown to add additional search parameters, such as Categories
- To use SeriesQL for an advanced search, start typing two colons ::
- As you search for them, 25Live checks automatically for the availability of the resource(s) at your specified dates/times
  - Use the Conflict Details link to view more information about resource conflicts
- The search may not be available if your administrator(s) have limited the resource choices based on the selected

### Copyright CollegeNET, Page 11

location(s) or other criteria

- Columns are also displayed for Stock Total and Availability
- The links on resource names allow you to view resource details

| Resources Search   |                        |                    |                  |  |  |  |
|--------------------|------------------------|--------------------|------------------|--|--|--|
| Auto-Load Starred: | No Yes                 |                    |                  |  |  |  |
| Test Resource Se   | earch 😭 🗸 🗸            | Test Resource Sea  | arch ×           |  |  |  |
|                    |                        |                    |                  |  |  |  |
|                    |                        |                    | Reset Search     |  |  |  |
| Add                | Name –                 | Quantity Available | Conflict Details |  |  |  |
| 1 Reser            | ve AV - Blu-ray Player | 4/4                | None             |  |  |  |
| 1 Reser            | ve AV - Data Projector | 10 / 10            | None             |  |  |  |
| 1 Reser            | ve AV - DVD Player     | 7/7                | None             |  |  |  |
| 1 Reser            | ve AV - Extension Cord | 60 / 60            | None             |  |  |  |
| 1 Reser            | ve AV - Laptop - Mac   | 17 / 17            | None             |  |  |  |
|                    | AV. 1                  | 47 / 47            | Nepe             |  |  |  |

Use the green **Reserve** button (or olive-colored button for resources that need other approvals or permission) to make selections. You may choose one or more available resources for your event.

#### Note: Overlapping Resource Dates

The application will restrict overlapping resource dates in order to ensure the clarity of which stock total is active.

#### **Resource Occurrence Editing**

i

25Live allows you to adjust settings per occurrence for each requested or reserved resource. After adding a resource, the reserved/requested item appears below the search (which you can collapse). For events with a single occurrence, resource details can be edited directly on the tile. For events with multiple occurrences, use the **View Occurrences** link in the resource block below to add instructions, adjust the quantity, and change occurrence information. A selected resource appears as a pending assignment in event details and in the resource availability grid until you save the event. See Adjusting and Editing Individual Event Occurrences.

| Date       | Time               | Conflicts | Instructions | Quantity    | Available |
|------------|--------------------|-----------|--------------|-------------|-----------|
| Fri Oct 08 | 12:00 pm - 1:00 pm |           |              | 1           | 5/5       |
| Remove     | iew Occurrences    |           |              |             |           |
| 11         | nage: There is a   | a View Oc | currences hi | itton on ev | erv       |

| Include Only I       | Missing Locat | ions Include Only N | tissing Resources Vi | iew Included |           |                                                                          |        |
|----------------------|---------------|---------------------|----------------------|--------------|-----------|--------------------------------------------------------------------------|--------|
| Include In<br>Search | Dates         | Times               | Comment              | State        | Locations | Resources                                                                | Remov  |
|                      | Wed<br>Jul 14 | 9:00 am             |                      | Active \$    | 9 AC 107  | AV - DVD<br>Player                                                       | Remove |
|                      | Thu<br>Jul 15 | 9:00 am             |                      | Active \$    |           | <ul> <li>AV - Blu-ray<br/>Player</li> <li>AV - DVD<br/>Player</li> </ul> | Remov  |
|                      | Fri<br>Jul 16 | 9:00 am             |                      | Active \$    | 9 AC 107  | AV - DVD<br>Player                                                       | Remov  |
|                      |               |                     |                      |              |           |                                                                          | CI     |

If you would like to set different resources for different dates, you can select only the occurrences you want to include for each resource. For example, if the event repeats every Tuesday, Wednesday, and Thursday and you want to set a specific resource for the Tuesday/Thursday occurrences, check only those dates, then use the **Search** button to reserve for just the selected dates. See Adjusting and Editing Individual Event Occurrences.

## 7. Attach File(s)

If your institution has configured and allowed file attachments for events, use the **Choose File** button to optionally attach one or more files.

- You can attach up to 5 files
- Files may not exceed 25MB
- Allowed file types:
  - PDF, TXT, RTF
  - JPG, JPEG, PNG, GIF
  - DOC, DOCX
  - XSL, XSLX, CSV
  - MSG

You may also use this section to remove previously attached files from the event. See Attaching Files to Events.

## 8. Enter Custom Attributes (If Displayed)

Select and enter values for any available custom attributes that are pertinent to your event. Custom attributes are different for each instance of 25Live. Use the No/Yes toggle(s) to add and complete any custom attributes.

| Custom Attributes                                |                      |
|--------------------------------------------------|----------------------|
| <ul> <li>Alcohol Application Approved</li> </ul> |                      |
|                                                  | No Yes               |
| Contract Required                                | No 💽 Yes             |
| Cancel if Bad Weather                            | No Yes               |
| Add a Custom Attribute                           |                      |
| Image: Examples of commo                         | n custom attributes. |

Required items will display at the top of the list.

A

#### Note: Some Sections Need an Event Type to Display

If you do not see the Custom Attributes or Contact Roles sections, make sure you have selected an Event Type above. Additionally, some Event Types may not be configured to display these fields.

| 🗙 Equipment - Outside Re                 | ental                                             |
|------------------------------------------|---------------------------------------------------|
| Add a Custom Attribute                   | Zamboni Machine<br>Ball Pit                       |
| Image: Some custom attribu<br>options to | ites can have discrete dropdown<br>o choose from. |

Some custom attributes may provide a dropdown list of options to choose from. Administrators can define these choices. See Adding and Editing Custom Attributes and Defining Discrete Dropdown Options.

## 9. Select Contacts

| acts ~       |
|--------------|
|              |
|              |
|              |
|              |
|              |
|              |
|              |
|              |
|              |
| to or oroct  |
| ts, or creat |
|              |

Select the contacts associated with the event using the dropdown menus, To search, enter a few letters of the contact's name, and select it when the full name displays. Contact fields for other roles defined for this event type may also be displayed. If a contact is no longer needed, use the **Remove** link.

You can also add a new contact by using the **Create** button.

## 10. Complete Categories, Requirements, Calendars, Comments, and Notes

| Categories       |                                                                                                    |
|------------------|----------------------------------------------------------------------------------------------------|
| Comments         |                                                                                                    |
|                  |                                                                                                    |
| Confirmation Not | tes                                                                                                    |
|                  |                                                                                                    |
| Internal Notes   |                                                                                                    |
|                  |                                                                                                    |
| Image: Sections  | s and fields for Categories, Requirements, Calendars, and Comments<br>depend on how your 25Live instance is configured. |

Across the next sections, you may see choices for categories, requirements, calendars, comments, and notes depending on how the Event Form has been customized for your institution, 25Live instance, and security group.

| Publish to Calendar                                                                  |
|--------------------------------------------------------------------------------------|
| Send to Alumni Calendar<br>Comment                                                   |
|                                                                                      |
| Send to Athletic Calendar<br>Comment                                                 |
|                                                                                      |
| Image: Use the Publish to Calendar options to set up this event in 25Live Publisher. |

- *Categories:* Select the categories the event belongs to. Categories help other users find events when searching and can determine if your event displays on web calendars
  - Categories can be inherited from a folder in your event structure
- **Requirements:** Use the toggle to add pertinent requirements, such as a liquor license or a contract, and add comments or quantity information as needed
- *Calendars:* If you are promoting your event on one or more web calendars, choose the calendar(s) here, and enter comments as needed
- *Comments and Notes:* Enter appropriate comments and/or notes for the event and keep important information at the top
  - Event Comments can be seen by most users

### Copyright CollegeNET, Page 15

- Confirmation Notes are shown in Confirmation Reports
- Internal Notes can be seen only by people who are event contacts, like Requestor and Scheduler

Note: Comment and Notes Fields are Limited

Comment and notes fields are limited to approximately 32,000 characters. To prevent truncated text:

- Summarize email conversations rather than copying entire email threads into comment fields
- Limit or omit long HTML code insertions

#### 11. Choose an Event State

Choose the appropriate state of your event. A few notes about event states (for more details, see <u>Choosing an</u> Event State):

- You have the option to set your chosen event state as your default for creating new events
- You may be required to save your event as a Draft, in which case any locations and/or resources you've requested will be saved as preferences, not assignments
- Tentative and Confirmed events can have assigned locations and resources
- The Denied, Cancelled, and Sealed event states are not available for new events and cannot be set as your default event state

If you're the event Scheduler or Requestor and you're able to save your event in a Tentative or Confirmed state, you become the event owner, with the right to edit, copy, or delete the event (unless a senior scheduler takes ownership of the event).

## 12. Agree to Terms and Conditions

Check the agreement box. You must agree to your institution's terms and conditions (if presented) before your event can be saved.

#### Reminder: You May Not See All Sections

Your event creation environment may not include all the sections and fields mentioned, depending on how 25Live has been set up for your instance and security group.

### 13. Select a Heading

H

## CollegeNET Series25 Help and Customer Resources

| Choose Ev                    | ent Heading                                         | ×                  |
|------------------------------|-----------------------------------------------------|--------------------|
| Under which                  | heading would you like<br>this event?               | to save            |
|                              | ve                                                  |                    |
| Athletic                     |                                                     |                    |
| External                     |                                                     |                    |
| Internal                     |                                                     |                    |
| Special Ever                 | nt                                                  |                    |
| Student Cer                  | iter                                                |                    |
|                              |                                                     |                    |
|                              |                                                     |                    |
|                              |                                                     | Save               |
| Image: Example<br>will diffe | e of heading choices. T<br>er in your 25Live instan | he options<br>nce. |

If your 25Live instance is set up to require it, you will need to <u>choose the appropriate heading for your event</u>. The heading determines the context for event storage (the cabinets and folders set up by administrators) and the access rights to the event by various 25Live security groups.

If you select "I Don't Know," your event will be saved as a Draft, and location and resource assignments will be removed but saved as preferences until the Draft state is changed.

#### **Tip: Preview Your Event**

The **Preview** button is available to see a summary of your event at any time, except during saving. The preview also allows you to jump to different Event Form sections to edit information and settings.

### 14. Choose Post-Saving Options

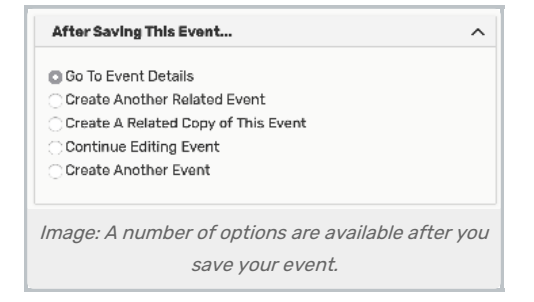

Convenient options are presented to allow you to choose your next action after saving your event in the After Saving This Event section.

- Go to Event Details (see Viewing Event Details)
- Create Another Related Event (see Creating Related Events)
- Create a Related Copy of This Event (see Copying Related Events)
- Continue Editing Event (see Editing Individual Events)
- Create Another Event

### 15. Save Your Event

Use the **Save** button to complete event creation.

#### Warning: The Cancel Button Will Not Save Changes

The **Cancel** button is always available at the bottom of the Event Form alongside **Preview** and **Save**, but be aware that using **Cancel** will not save any completed fields or changes.

# Additional Tips

i

- When you submit an event with a location or resource that you don't have permission to assign, the Event Preferences area in the Occurrences area of the <u>event details view</u> lets you know that the assignment has been saved as a preference and an assignment task request has been issued for the item.
- When you save an event in the Draft state, any location or resource assignments are saved as event preferences
  only. The locations or resources themselves are released for other assignments.
- The event reference number is displayed when the event is saved. You can use this later to quickly find the event.

#### Note: Other Events Creation Methods

A <u>25Live Outlook Integration</u> Chrome extension application is available to create 25Live events using Microsoft Outlook.

A beta version of 25Live Google Calendar integration is also available to import a Google Calendar event into 25Live using the 25Live Google Calendar Extension for the Google Chrome browser and using the 25Live Google Calendar Sync Service *(both with Customer Resources login required)* to keep multiple events from one or more Google Calendars in sync with 25Live.